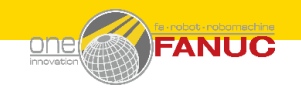

# EM63文件配置

| 序号 | 配置文件         |  |
|----|--------------|--|
| 1  | 路径确认         |  |
| 2  | MACHINE.INI  |  |
| 3  | report_2.job |  |
| 4  | SESS0000.REQ |  |

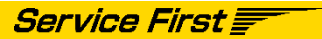

#### FANUC

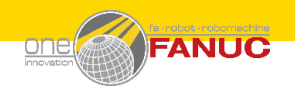

## EM63文件配置-路径确认

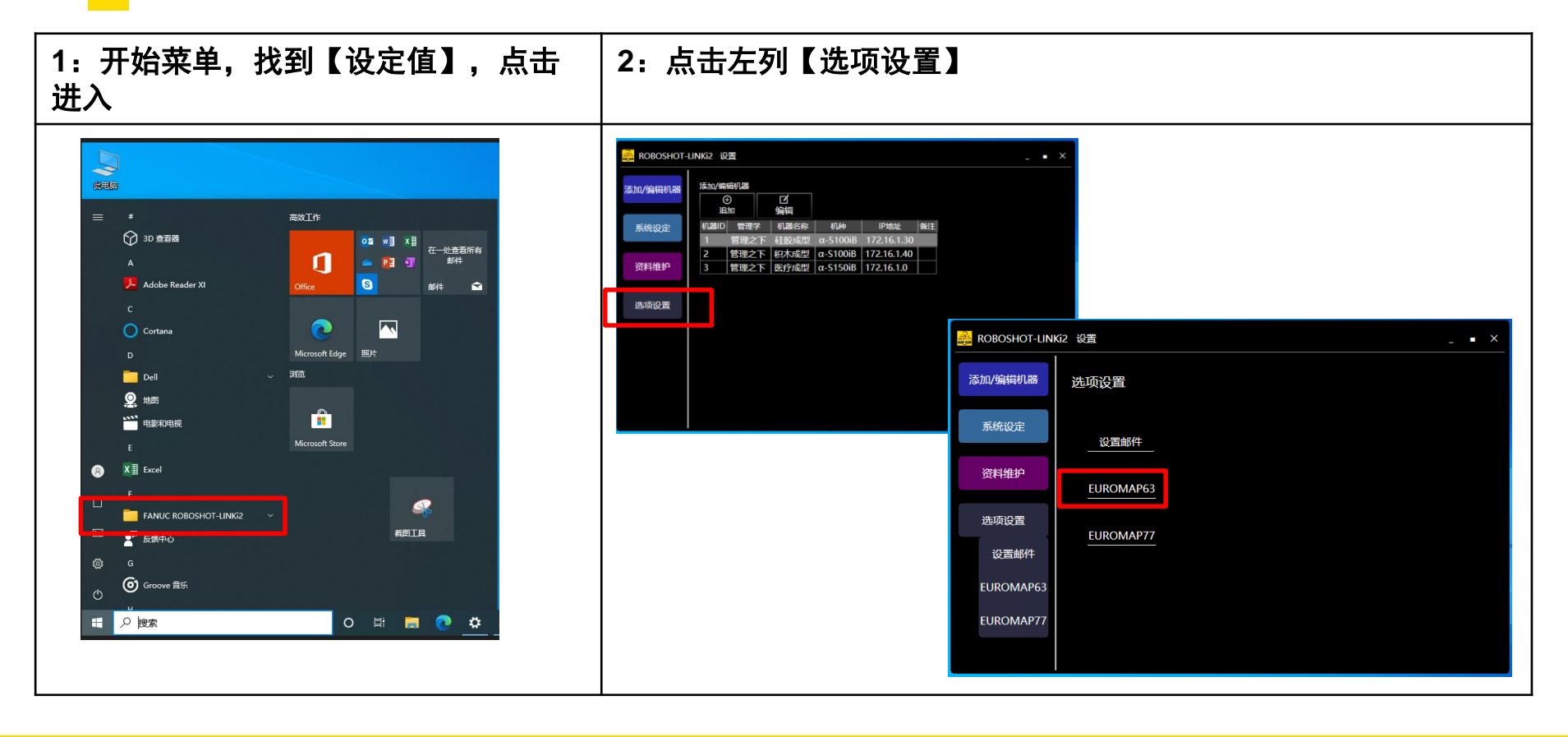

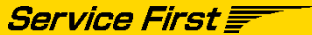

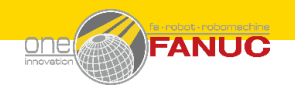

# EM63文件配置-路径确认

| 3:确认路径,可以改动,一般不建议放到C盘,可<br>以放到D盘;例如:D:\EM63\IniFile\MACHINE.INI<br>然后点击【Apply】 | 4:在对应的目录下,建立MACHINE.INI文件<br>把扩展名显示出来。 |
|--------------------------------------------------------------------------------|----------------------------------------|
|                                                                                |                                        |

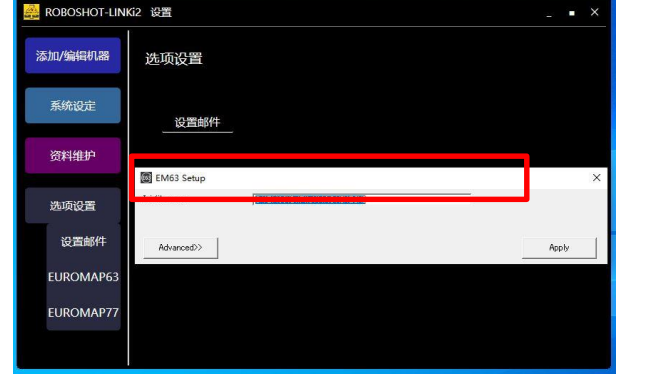

| Cinco octup   |                             | :     | X |
|---------------|-----------------------------|-------|---|
| Ini file name | O:¥EM63¥IniFile¥MACHINE INI |       |   |
|               |                             |       |   |
| Advanced>>    |                             | Apply |   |

| $\uparrow$ | 📙 > 此电脑 > 本地磁盘 (D:) > EM63 > IniFile |                |      |      |
|------------|--------------------------------------|----------------|------|------|
| 17         | 名称                                   | 修改日期           | 类型   | 大小   |
|            | 🖌 🔬 MACHINE.INI                      | 2018/7/6 10:44 | 配置设置 | 2 KB |
|            | A                                    |                |      |      |
|            | A                                    |                |      |      |
|            | A                                    |                |      |      |

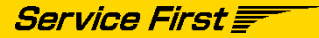

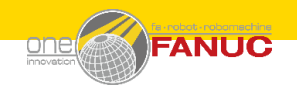

# EM63文件配置-MACHINE.INI

| 1:MACHINE.INI文件内容,如果有更改,保存。                                                                                                    | 2: 点击左列【选项设置】                                                                            |
|----------------------------------------------------------------------------------------------------|------------------------------------------------------------------------------------------|
| MACHINE.INI - 记事本<br>文件(F) 编辑(E) 格式(O) 查看(V) 帮助(H)<br>[MACHINES]<br>1 = MACHINE 1<br>2 = MACHINE 2<br>[MACHINE 1] // ROBOSHOT<br>SESSIONPATH=D:\EM63\M24V\MC01<br>MAXSESSIONS=8<br>IPADDRESS=192.168.100.1 // manufacture dependent entry<br>[MACHINE 2] // ROBOSHOT<br>SESSIONPATH=D:\EM63\M24V\MC02<br>MAXSESSIONS=8<br>IPADDRESS=192.168.100.2 // manufacture dependent entry | <image/> <section-header><text><section-header></section-header></text></section-header> |

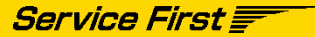

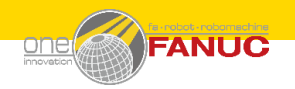

## EM63文件配置-report\_2.job

| l:report_2.job文件内容,如果有更改,保存到<br>D:\EM63路径下。                                                                                                    | 备注说明                                                                                                    |
|----------------------------------------------------------------------------------------------------|----------------------------------------------------------------------------------------------------|
| *report_2.job-记事本         文代() 編編() 橋宏(2) 基督(2) 希期(H)         JOB report_2 RESPONSE "report_2.log";         REPORT report_2         APPEIND "report_2.dat"         START IMMEDIATE         STOP NEVER         CYCLIC SHOT 1         PARAMETERS         DATE,TIME,ActTimCyc,         Set SB_InjectionStep,         @Set SB_InjectionVelocity1,         @Set SB_InjectionVelocity2,         @Set SB_InjectionVelocity3,         @Set SB_InjectionSwitchPosition1,         @Set SB_InjectionSwitchPosition2,         @Set SB_InjectionSwitchPosition3,         @Set SB_InjectionSwitchPosition3, | <ul> <li>此处一般不需要修改:</li> <li>此次为我们需要抓取的注塑机参数的命令:<br/>根据需要增加。<br/>主要输入法在英文半角状态下输入;</li> <li>此处是';'</li> <li>保存路径</li> <li>↑ ● &gt; 此地廠 &gt; 本地磁盘(D;) &gt; EM63</li> <li>● M24V 2023/5/11 11:38<br/>● M24V 2023/5/11 11:34</li> <li>● M24V 2023/5/11 11:34</li> <li>● M24V 2023/5/11 11:34</li> <li>● M24V 2023/5/11 11:34</li> <li>● M24V 2023/5/11 11:34</li> <li>● M24V 2023/5/11 11:34</li> <li>● M24V 2023/5/11 11:34</li> <li>● M24V 2023/5/11 11:34</li> <li>● SESSODOLREQ 2018/7/6 10:48</li> </ul> |
| 99 11 17, 99 21 21 100% WINDOWS (CRLF) 017-8                                                                                                    |                                                                                                    |

Service First

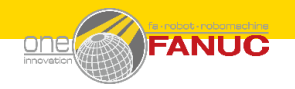

## EM63文件配置-SESS0000.REQ

| 1: SES<br>径下。                 | \$S0000.REQ文件内                                                                                                | 容,保存到D:\EM63路                                                                   | 备注说明 |
|-------------------------------|----------------------------------------------------------------------------------------------------|---------------------------------------------------------------------------------|------|
| ☐ SESSO<br>文件(F) 缓<br>REQ_000 | 0000.REQ - 记事本<br>扇塤(E) 格式(O) 查看(V) 帮助(H)<br><b>OO EXECUTE "report_2.job";</b><br>电脑 > 本地磁盘 (D:) > EM63<br>名称 | 修改日期<br>2023/5/11 11:38<br>2023/5/11 11:44<br>2023/5/11 12:25<br>2018/7/6 10:48 |      |
| π                             |                                                                                                    |                                                                                 |      |

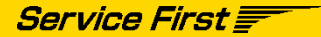

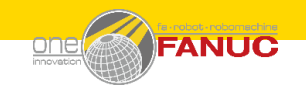

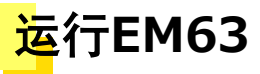

| 1:把report_2.job和SESS0000.REQ 这2个文件<br>复制到MC01内,正常运行后,会生产4个文件,其<br>中后缀是dat为所抓取的数据 |                                                       |
|----------------------------------------------------------------------------------|-------------------------------------------------------|
| 名称                                                                               | 修改日期                                                  |
| report_2.dat                                                                     | 2020/3/24 12:12                                       |
| <ul> <li>report_2.job</li> <li>report_2.log</li> <li>SESS0000.RSP</li> </ul>     | 2020/3/24 12:08<br>2020/3/24 12:09<br>2020/3/24 12:09 |

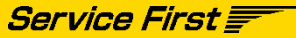